## Downloading and Installing Filezilla for use on your computer.

You can download the Filezilla FTP client from the project's website. Go to <u>http://filezilla-project.org/</u> and then click on the "Download Filezilla Client" image.

Look under the "Windows" heading for windows installer file. The link is circled in red in the image below.

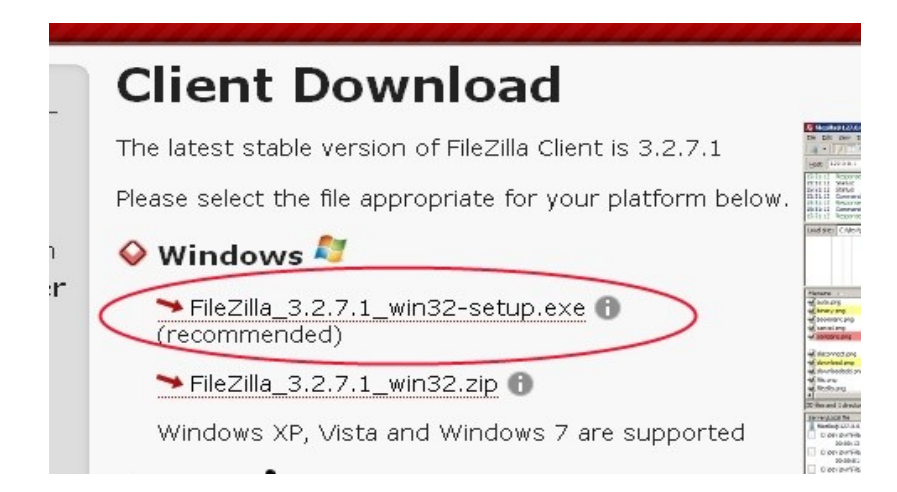

The latest version as of this writing is 3.3.1 (I did not update the images in this document for the latest version.). It can also be downloaded from the college's website at the following link.

ftp://urban.csuohio.edu/utility/teo/archive/misc/FileZilla\_3.3.1\_win32-setup.exe

Once downloaded you can install it on your computer by double-clicking on the file you downloaded and following the prompts.

The first screen is the license agreement.

| Press Page Do                                                | wn to see the rest of the                                                                               | e agreement.                                                                                   |            |
|--------------------------------------------------------------|----------------------------------------------------------------------------------------------------|------------------------------------------------------------------------------------------------|------------|
|                                                              | GNU GENERAL F<br>Version 2, Jun                                                                         | PUBLIC LICENSE<br>ne 1991                                                                      | -          |
| Copyright (C<br>59 Temple<br>Everyone is )<br>of this licens | 1989, 1991 Free Softw<br>Place, Suite 330, Boston<br>ermitted to copy and dis<br>document, but changing | are Foundation, Inc.<br>, MA 02111-1307 USA<br>tribute verbatim copies<br>g it is not allowed. |            |
|                                                              | Pream                                                                                                   | nble                                                                                           |            |
| The licenses                                                 | for most software are d                                                                                 | esigned to take away your                                                                      | -          |
| If you accept                                                | he terms of the agreem                                                                                  | ent, dick I Agree to continue. You must                                                        | accept the |

Click on "I Agree" to continue.

The first install screen you will see asks you the type of install to perform.

| File2illa Client 3.2.7.1 Setup                                               |                                   |                   |
|------------------------------------------------------------------------------|-----------------------------------|-------------------|
| Choose Installation Options<br>Who should this application be installed for? | 6                                 | Fz                |
| Please select whether you wish to make the                                   | s software available to all users | or just yourself. |
| Anyone who uses this computer (all used)                                     | sers)                             |                   |
| C Qnly for me (1001362)                                                      |                                   |                   |
| Installation for all users row ince Administration                           | ter rekilener                     |                   |
| instalation for all users requires Automistra                                | tor privileges.                   |                   |
| Nullsoft Instal System v2.42.4-Unicode                                       |                                   |                   |
|                                                                              | < <u>B</u> ack <u>N</u> ext >     | Cancel            |

Click on the "Anyone who uses this computer" radio button, then click on "Next."

You will then be asked what components of Filezilla you wish to install.

| heck the components you wa<br>Istall. Click Next to continue. | nt to install and uncheck the co                                                                                              | mponents you don't want to                                                        |  |
|---------------------------------------------------------------|----------------------------------------------------------------------------------------------------|-----------------------------------------------------------------------------------|--|
| elect components to install:                                  | <ul> <li>FileZila Client</li> <li>Icon sets</li> <li>Language files</li> <li>Shell Extension</li> <li>Desktop Icon</li> </ul> | Description<br>Position your mouse<br>over a component to<br>see its description. |  |
| pace required: 14.8MB                                         |                                                                                                    |                                                                                   |  |

The defaults should be fine. Feel free to check the "Desktop Icon" if you want a Filezilla icon to be installed on your desktop for easy access. Click on the "Next" button. Then choose a location to install the program.

| FileZilla Client 3.2.7.1 Setup                                                                                                    |                                                |               |                 |        |
|----------------------------------------------------------------------------------------------------|------------------------------------------------|---------------|-----------------|--------|
| Choose Install Location                                                                                                    |                                                |               |                 | -      |
| Choose the folder in which to install FileZill                                                                                                    | la Client 3.2.7.1.                             |               |                 | ΓZ     |
| Setup will install FileZilla Client 3.2.7.1 in the<br>click Browse and select another folder. Client Client C | he following folder. T<br>ck Next to continue. | 'o install in | a different f   | older, |
|                                                                                                    |                                                |               |                 |        |
| Destination Folder                                                                                                    |                                                |               |                 |        |
| Destination Folder                                                                                                    |                                                |               | Browse          |        |
| Destination Folder<br>C:\Program Files\FileZilla FTP Client<br>Space required: 14.8MB                                                                                                    |                                                |               | Browse          |        |
| Destination Folder<br>C:\Program Files\FileZilla FTP Client<br>Space required: 14.8MB<br>Space available: 15.2GB                                                                                                    |                                                |               | B <u>r</u> owse |        |
| Destination Folder<br>C:\Program Files\FileZilla FTP Client<br>Space required: 14.8MB<br>Space available: 15.2GB<br>Isoft Instal System v2.42.4-Unicode                                                                                                    |                                                |               | Browse          |        |
| Destination Folder<br>C:\Program Files\FileZilla FTP Client<br>Space required: 14.8MB<br>Space available: 15.2GB<br>Jisoft Instal System v2:42.4-Unicode                                                                                                    |                                                |               | Browse          |        |

The default location should be suitable in most cases unless you have a reason to select a different location. Click on "Next" to continue.

You will then be asked which Start Menu group you would like to put the Filezilla shortcuts in.

| 🔁 FileZilla Client 3.2.7.1 Setup                                                                                                    |                            |                   | _ 🗆 X      |
|----------------------------------------------------------------------------------------------------|----------------------------|-------------------|------------|
| Choose Start Menu Folder<br>Choose a Start Menu folder for the FileZila C                                                                                                    | Dient 3.2.7.1 short        | cuts.             | Fz         |
| Select the Start Menu folder in which you wo<br>can also enter a name to create a new folde                                                                                                    | uld like to create t<br>r. | he program's shor | tcuts, You |
| FileZilla FTP Client                                                                                                    |                            |                   |            |
| Accessories<br>Administrative Tools<br>Alchemy Network Inventory<br>ArcGIS<br>CSU Online Training<br>Cygwin-<br>Cygwin-X<br>Database<br>Geographic Information Systems<br>Google SketchUp 7<br>Graphics |                            |                   | •          |
| Do not create shortcuts                                                                                                    |                            |                   |            |
| Nullsoft Instal System v2.42.4-Unicode                                                                                                    |                            | 8                 | 1          |
|                                                                                                    | < Back                     | Instal            | Cancel     |
|                                                                                                    |                            |                   |            |

Then choose the Start menu group you would like to Filezilla to create its icons in. Again unless you have a reason the default location should be fine. Click on the "Install" button to begin the installation

A windows with a progress will appear. After the installation is finished you should see.

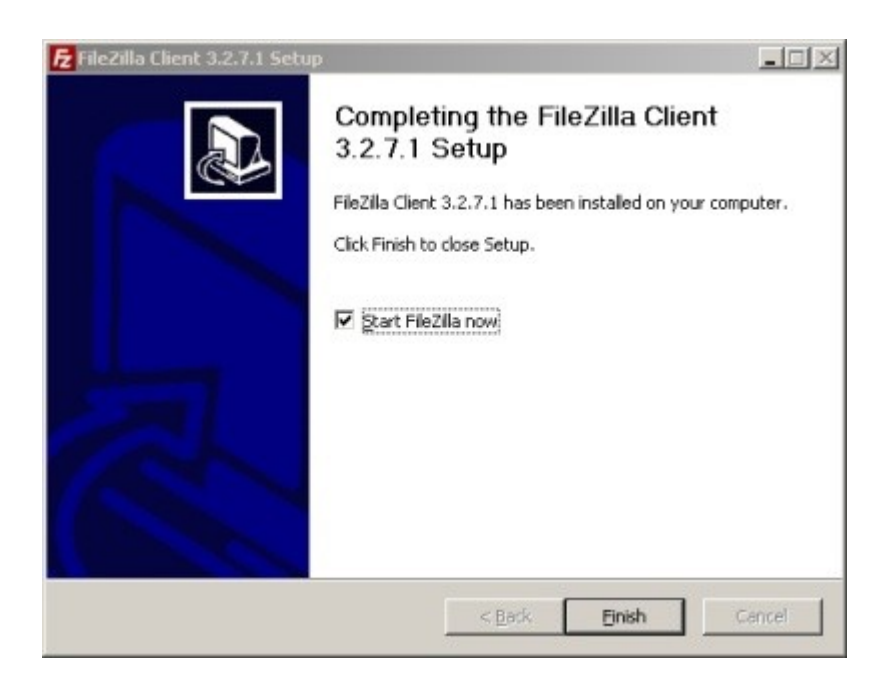

If you wish to start Filezilla immediately click on the "Finish" button. If you just want to finish the installation un-check the "Start Filezilla Now" box and then click the "Finish" button.

Now that Filezilla is installed you can use it to download and upload files to remote host computers.

With the standard installation you can find Filezilla by clicking on Start  $\rightarrow$  Programs  $\rightarrow$  Filezilla FTP Client  $\rightarrow$  Filezilla.